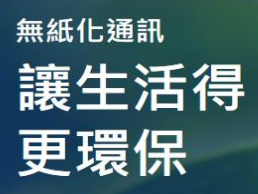

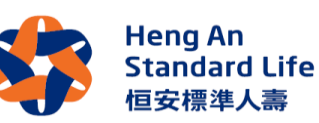

# **無紙化通訊登記指南 - 適用於有啟動碼之客戶** 通過註冊以您的網上客戶登入帳戶接收我們的電子通知來實現綠色生活

綠色生活-無紙化通訊計劃·不僅透過提高便捷度及溝通時效來提升與您溝通的效率·我們還以電子通訊代替紙張通告·以響應環保。

如果您尚未建立網上客戶登入帳戶,請先通過以下 6 個簡單步驟及在我們的網站 www.hengansl.com.hk 進行登記。

如果您已經建立了網上客戶登入帳戶,請執行步驟一(登入),然後跳至步驟6以確認同意參加無紙化通訊計劃。

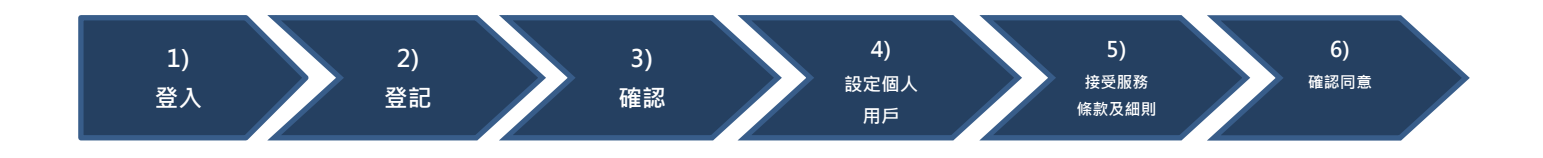

1)

### 網上登記步驟

登入

#### 步驟1

請首先登入網址 <u>http://www.hengansl.com.hk/</u>,以進入本公司的主網頁。然後請按下右上角「客戶登入」 以開始登入程序。

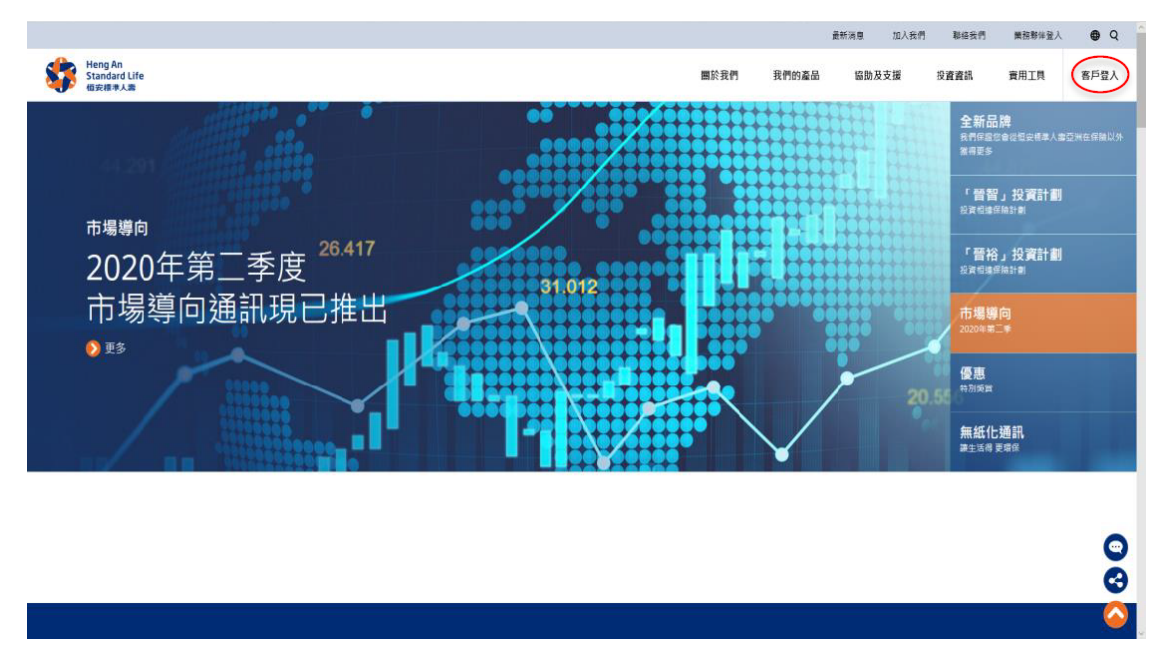

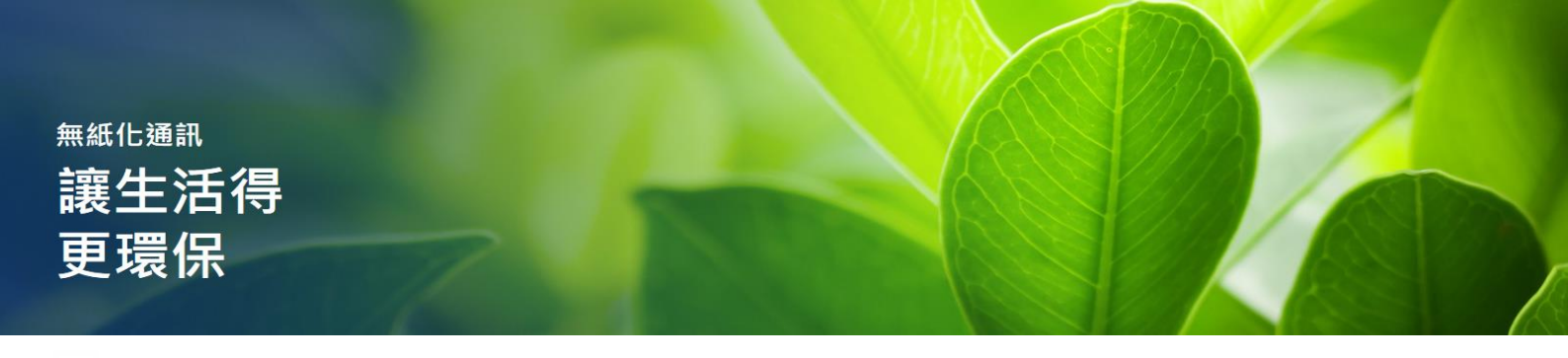

登記

2)

### 步驟 2.1 登記網上帳戶

| Heng Aa<br>Standard Life<br>195/18/5.8 | 客戶登入                                                     |
|----------------------------------------|----------------------------------------------------------|
| ■於<br>212 聯络我們                         |                                                          |
| □ 法律反私帰難明<br>帳戶                        |                                                          |
|                                        | 各户登入                                                     |
| sem 🕤 English                          |                                                          |
| Caringcompany                          |                                                          |
|                                        | 客戶登入<br>商下金/則身身有效則用戶名橫及或通方可進入志果取開始, 回顧下並未採有以上資料, 調算我們聯係, |
|                                        | 用戶名稱: *                                                  |
|                                        | <b>新</b> 成                                               |

「客戶登入」的版面會在畫面上展現,新客戶請按下「登記」鍵。

### 步驟 2.2 輸入閣下之保單號碼

您需提供保單號碼以開設賬戶,若您持有多於一份的保單,您只需提供其中一份保單的號碼作首次 「登記」。每份保單的號碼均為最多八位數字,請輸入閣下之保單號碼以核實身份然後按「繼續」。

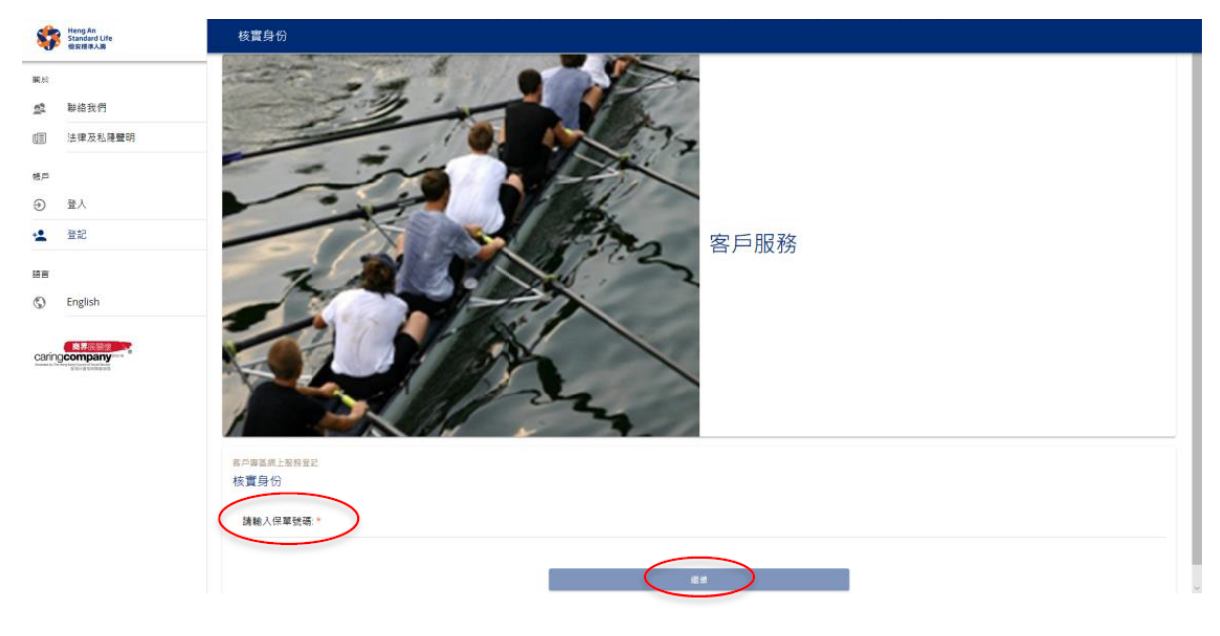

3)

確認 ( 適用於有啟動碼之客戶)

## 步驟3

系統會要求客戶提供以下個人資料以確認客戶的身份:

- 身份證號碼首五個字,包括英文字母
- 出生日期:日日/月月/年年年年
- 啟動碼 (\*敬請參考加密信封)

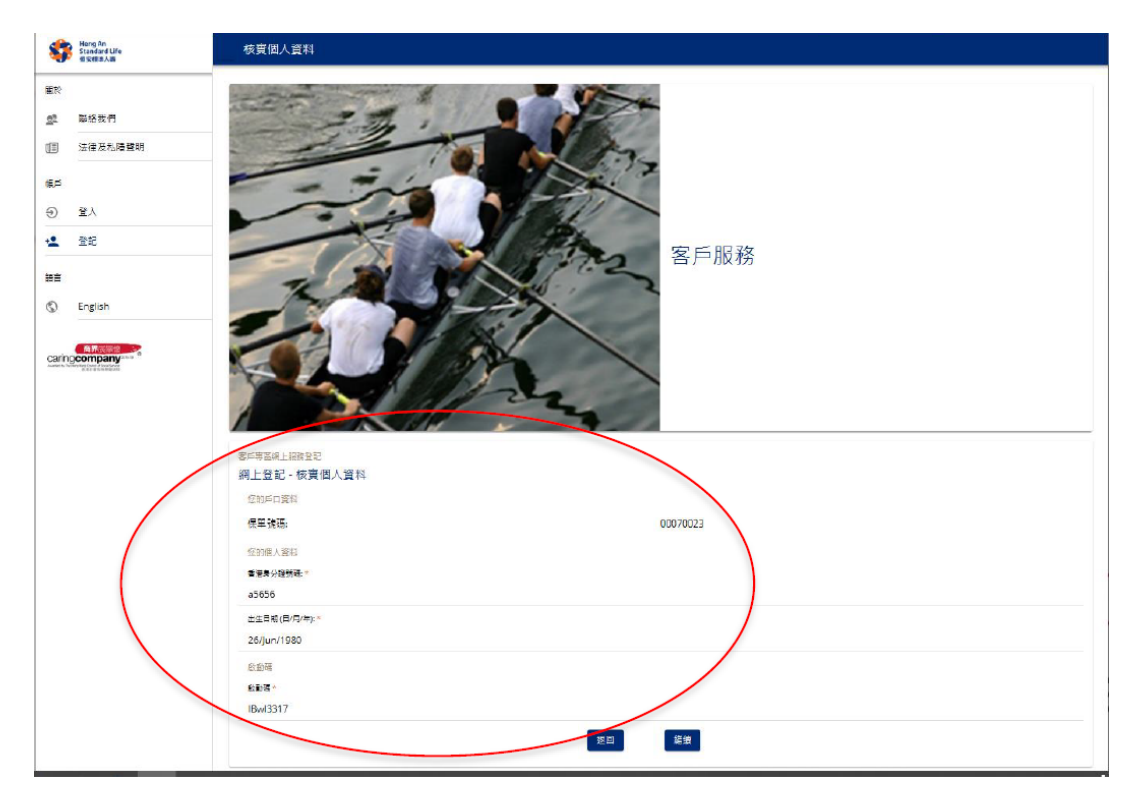

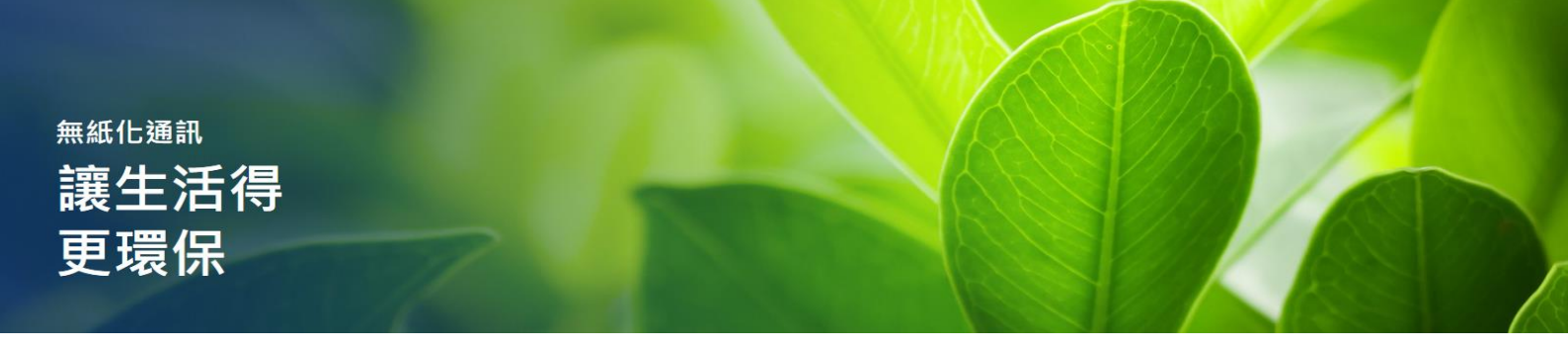

設定個人用戶

步驟4

4)

當客戶身份一經核實,系統會要求客戶建立個人用戶名稱,並設定密碼及提供聯絡電郵賬戶。

#### 注意:

\* 用戶名稱只限使用英文字母及數字。

- 使用大楷或小楷均不會對「用戶名稱」有任何影響

\*\*新密碼可以是數字、字母或字母與數字的組合,而長度必須為8-10位,其中至少4位必須為不同的數字。

| \$              | Heng An<br>Standard Life<br>個安標準人廳 | 建立用戶名稱                                         |
|-----------------|------------------------------------|------------------------------------------------|
|                 | 聯絡我們<br>法律及私購聲明                    | 客戸服務                                           |
| €               | 登入                                 |                                                |
| ÷ <b>2</b>      | 登記                                 | 客戶專溫與上聲發型。<br>網上登記 - 建立用戶名稱                    |
| 語言<br>⑤         | English                            | 総約戶口資料<br>保留就應: 100002619088                   |
| 5               | <b>在</b> 界灰腳會                      | www.cotxyol_Thy-ford<br>用户名码。<br>withactkey123 |
| Avantial to The | e-2-estimation                     | 密碼                                             |
|                 |                                    | ······                                         |
|                 |                                    | 総約電動地址<br>総約電動地址 *<br>cs@henpansl.com.hk       |
|                 |                                    | ※回 盤焼                                          |

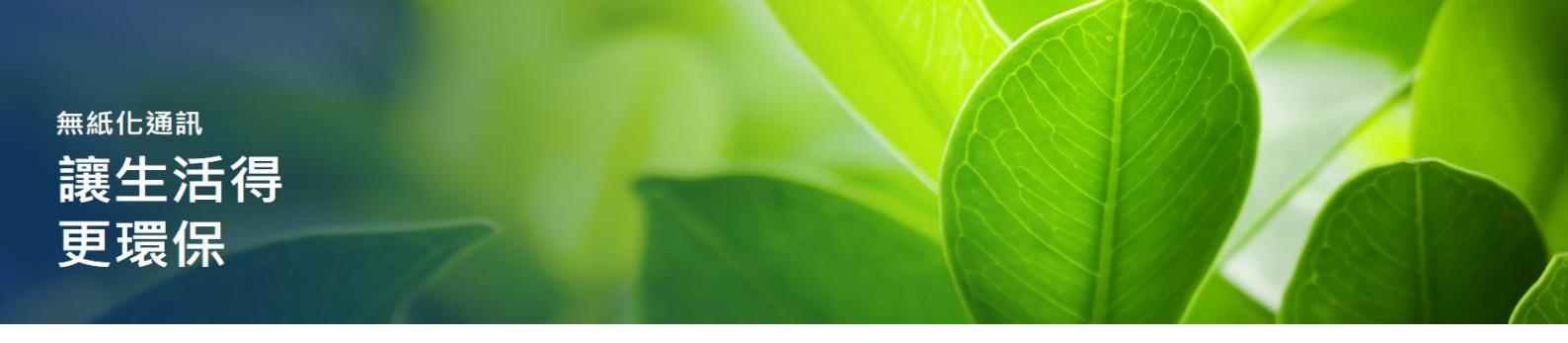

#### 接受服務條款及細則

# 步驟 5.1 閱讀及接受服務條款及細則

請細心閱讀「服務條款及細則」及「法律及私隱聲明」之內容。 如客戶了解「服務條款及細則」及「法律及私隱聲明」並接受相關條款,請按「接受」鍵已便完成整個登記程序。

| -                           | Heng An<br>Standard Life<br>信文信录人篇  | 最務條款及網則                                                                                                    |
|-----------------------------|-------------------------------------|----------------------------------------------------------------------------------------------------|
| ***<br>**<br>**<br>**<br>** | >>>>>>>>>>>>>>>>>>>>>>>>>>>>>>>>>>> | 客戶服務                                                                                                    |
| 語言                          |                                     | 客厂带回顾上屋积 <u>稳</u> 记                                                                                                    |
| ©                           | English                             | 網上登記 - 服務條款及綱則<br>法律及私應聲明<br>法律聲明<br>私應聲明                                                                                                    |
|                             |                                     | 安全政策 法律聲明                                                                                                    |
|                             |                                     | 本現私及其現員(「開站」)及軍中所載資料乃以下列級款(包括下文重列之本公司的私團獲明)為證件基礎。 留下使用本現品,即被視為已確型此等條款。留下在使用本現私之前,講細見此等條款。 留於僅承人裏亞州可随种修訂此等條款並在<br>此派記其最新的容。 留下受量新修款制的,因此還並用發現此具,接受編号對留下具有的中力的條款。<br>1. 公司詳確和監管情況<br>信安標準人裏保恤(亞內)有用公司 (62679)(「信安標準人裏亞內」)已還中華人民共和國費用特別行政區(「帶用」)的保險減監管局接種在申補經整4%。 C類,總長期減損,信安標準人裏亞的拉田紛爭或認於背相能魚滿完聖道979號 |
| -                           | Heng An<br>Standard Life            | 服務條款及細則                                                                                                    |
| 1832<br>1832                | 融級投資                                | 如關下對中公司的和團體明及果成有任何絕想,調播時間中公司聯結。<br>安全政策                                                                                                    |
|                             | 法律及私愿偿明                             | 银安德国人最否地认为集新规则一份安全的最上课稿。据下的最人看在这段据运建增电局全级。要把整整下在本明从中的最人置任,通想中属下有效的登入城市及思想。因此,如田安德国人最否知己被给服下控入城车中活动的<br>何钟他地域经验人城车口能能之业就在中的建立,就是不可任何考虑到最大小的意,亦不再利用仲国未追领服人士造力思绪保護温。量温度服下的登入战师及思绪诗,漫画保则人不大可能印思考藏真非。影然属下因她来他人想把属下的登入临户成<br>思想《方法属下是否知思》用可能面成的任何通外,他没德事人最空州现不免责。                                         |
| 城戶                          |                                     | 酸下可随時預改類下的曲碼,但做入場所則不能預改。本公司逾續展下在每次直覺完開下的個人資料後,應整由本網站,並且經常預改類下的曲碼。                                                                                                    |
| €                           | 至入                                  | 如關下機經關下的登入城戶、帶國成個人資料管抽地選手未經接種人士,關下作有責任立即遵知本公司。                                                                                                    |
| -                           | 1100-                               | 羅下的交易是安全的                                                                                                    |
| sin<br>S                    | English                             | 低安德承人游区州获用散场造者服務组织局所提供的安全網站服務,將求進與關下使用牛網站進行領上交易的安全性。低安德承人游区內對撤销造者服務提供用的安全網站服務的操作概不負責。                                                                                                    |
|                             |                                     | 透過使用數碼證書編程證件前的安全認品屬語:                                                                                                    |
| .5                          | <b>在</b> 界に設備                       | <ol> <li>電下可對本朝純作出還出如何買,以確保本朝は真正屬於但安德準人讓QMF.及</li> <li>電下可透透安全通訊時器層 (SSL)加密技術與但安德準人讓QM構造,令電下的局層得到原陳。</li> </ol>                                                                                                    |
| canng                       | company                             | 本腐缺的密碼保護區通過使用128位元551加密技術者採用的進品提供很多與中一種至高度保護-來保護與上傳送的資料。仍是現今全世界最加人動感的與上銀行及機構所採用的業界恆安德承保置方法。                                                                                                    |
|                             | -                                   | 篇號下在本公司密碼保護區象鏡時,留下的互聯網象鏡欄的右下方狀態列中會顯示一個「小偷」的圖示。這圖示表示留下的網上交易受此加密技術所保護。                                                                                                    |
|                             |                                     | 如藏下對上述資料與任何國際,讓德時與本公司期絕。                                                                                                    |
|                             |                                     | 。                                                                                                    |
|                             |                                     |                                                                                                    |

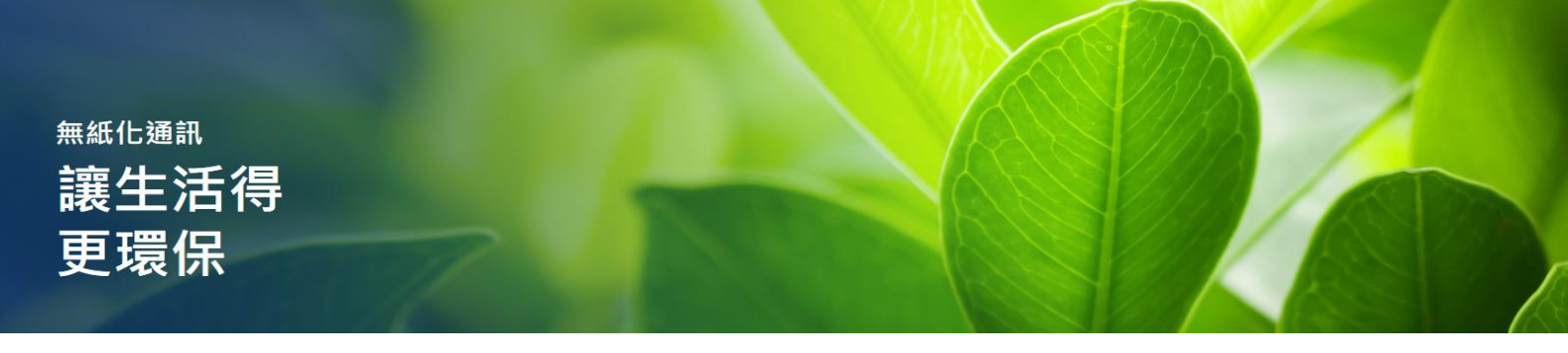

### 步驟 5.2 網上登記完成

#### 網上登記 - 登記完成,請按「關閉」鍵。

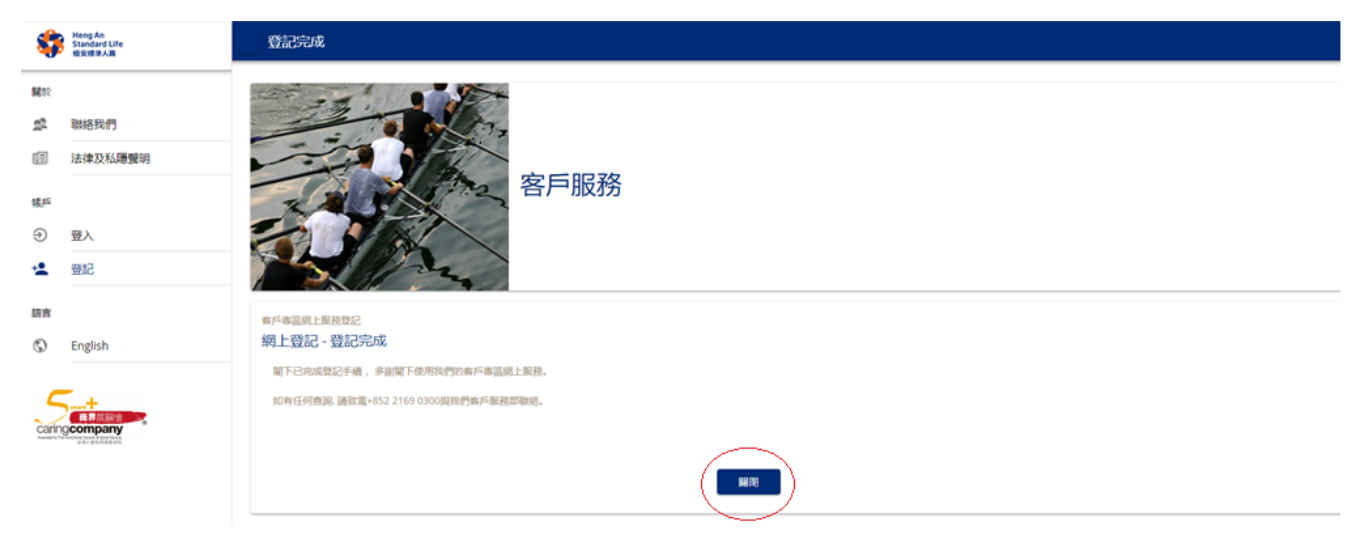

備註:客戶會在登記電郵賬戶內收到由我們發出的確認電郵。

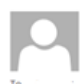

e Policy Welcome to Heng An Standard Life (Asia)'s eService

#### Dear Hong One Three,

Thank you for registering for our Internet Service.

Wed 07/Dec/2022 3:07 pm

This service brings you an easy way to access your account information, manage your policy and keep up-to-date with news from Heng An Standard Life (Asia).

Your account has been successfully created and your User ID is Xa456789.

Should you have any queries, please contact our Customer Service Hotline on +852 2169 0300 or email us at cs@hengansl.com.hk.

Yours sincerely,

Customer Service Department

Heng An Standard Life (Asia) Limited

親愛的 Hong One Three, 多谢登記使用我們的互聯網服務。 您可使用此服務瀏覽您的账戶資料並管理保單,或取得恒安標準人壽(亞洲)之最新清息。 您的账戶已成功開立,您的用戶名稱為 Xa456789。 如有任何查詢,歡迎致電我們的客戶服務熱線+852 2169 0300 或電郵至 <u>cs@hengansl.com.hk 與我們聯結</u>。 恒安標準人壽(亞洲)有限公司客戶服務部謹啟

# <sup>無紙化通訊</sup> 讓生活得 更環保

6)

#### 確認同意

### 綠色生活登記步驟

# 步驟 6.1 登入後,請前往「個人資料」。

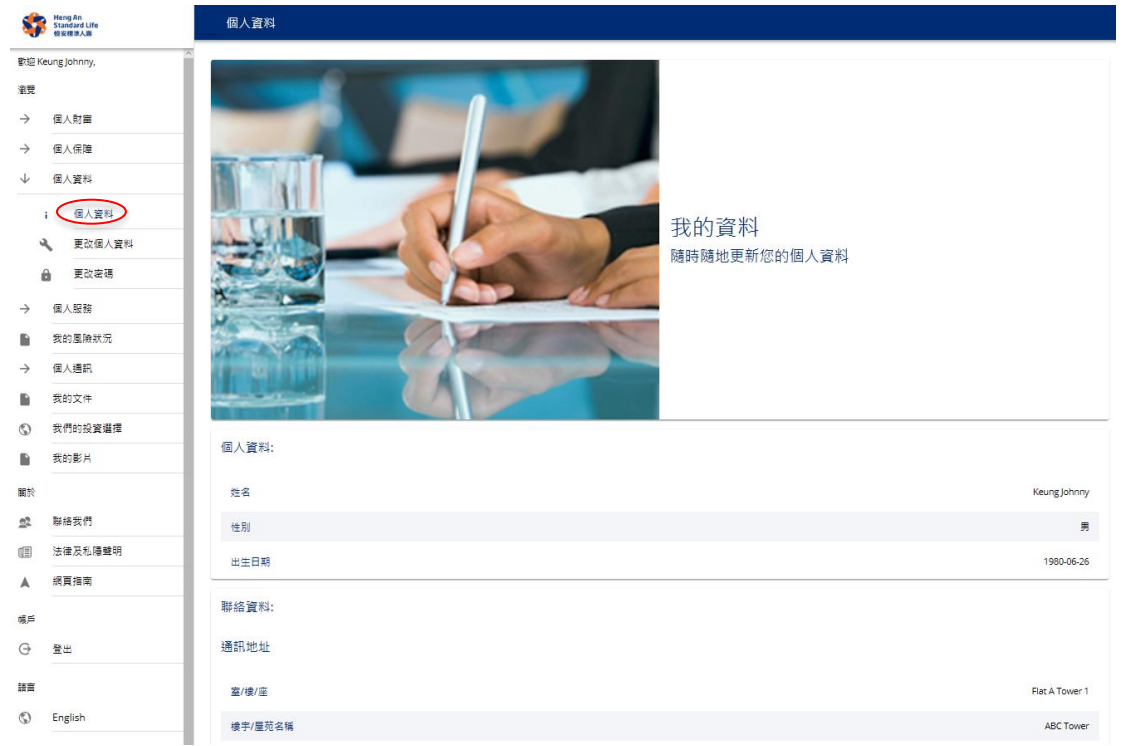

# 步驟 6.2 選擇「更改個人資料」。

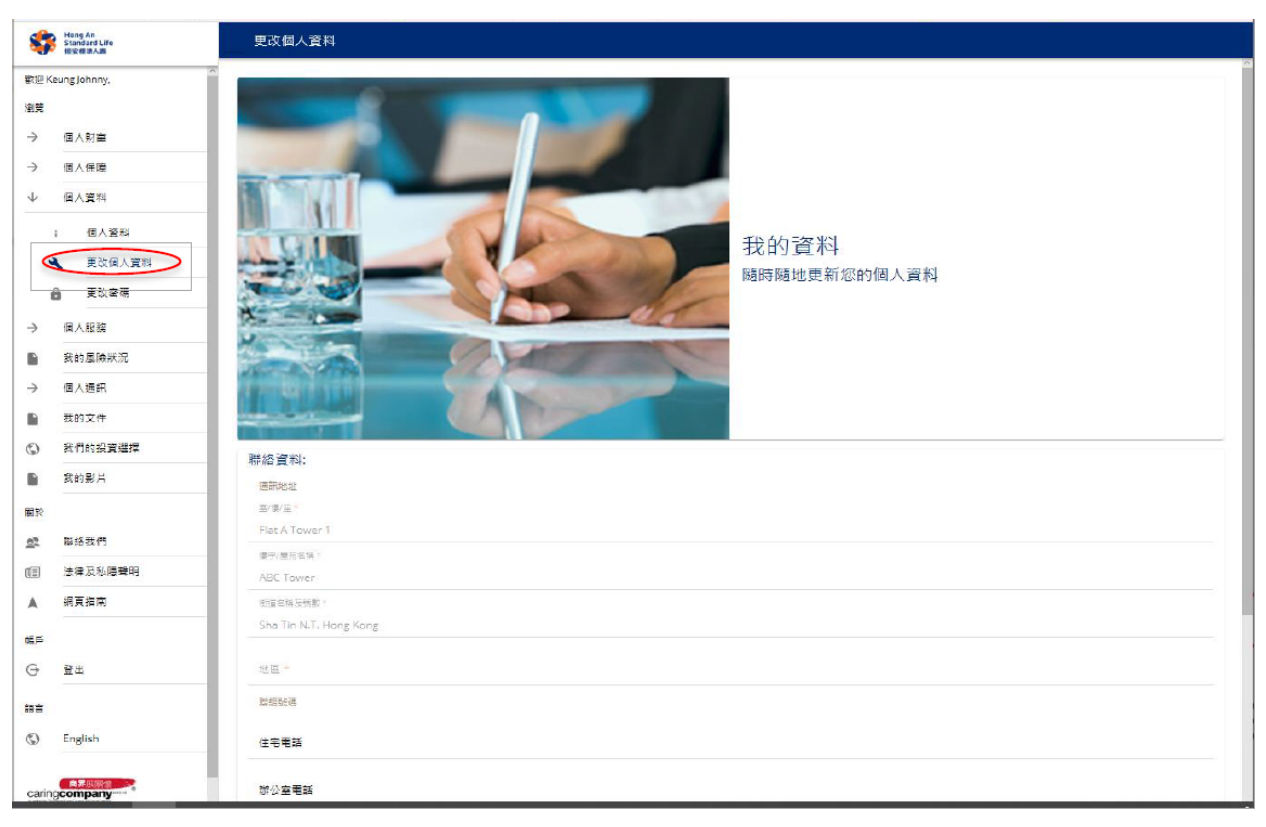

# 步驟 6.3 如果您想接收電子通訊,請在方格內打「√」然後按「儲存」。

(注意:如客戶之保單發出日在 2020 年 9 月 21 日之前,請查看以下更新的保單 條款。在方格內打「✓」前請確保您已閱讀及明白並同意接受有關的條款更改。)

| S                                                                                                    | Heng<br>Stand<br>個安相                                                                                                    | j An<br>dard Life<br>東半人壽                                                                                                    | 更攻個人資料                                                                                                    |   |
|----------------------------------------------------------------------------------------------------|----------------------------------------------------------------------------------------------------|----------------------------------------------------------------------------------------------------|----------------------------------------------------------------------------------------------------|---|
|                                                                                                    | 0                                                                                                    | 個人服務                                                                                                    | 國家                                                                                                    |   |
|                                                                                                    |                                                                                                    | 服務表格                                                                                                    |                                                                                                    |   |
|                                                                                                    |                                                                                                    | 付款方法                                                                                                    | 型の(活動型)<br>                                                                                                    |   |
|                                                                                                    | 我的                                                                                                    | 風險狀況                                                                                                    | 和形式加                                                                                                    |   |
| $\downarrow$                                                                                                    | 個人                                                                                                    | 通訊                                                                                                    | 住宅電話                                                                                                    |   |
|                                                                                                    | 0                                                                                                    | 投資選擇通知                                                                                                    | 新公室電話<br>2169 0300                                                                                                    |   |
|                                                                                                    | 我的                                                                                                    | 1文件                                                                                                    |                                                                                                    |   |
| \$                                                                                                    | 我們                                                                                                    | 的投資選擇                                                                                                    | 流動電話號碼                                                                                                    |   |
| 關於                                                                                                    |                                                                                                    |                                                                                                    | 如必更新領的地址或聯絡電話團於香港以外的任何國家或司法書籍區。我們會於有後難絡卻以得又另一份「自我溫明樂唱」。                                                                                                    |   |
| <u>e</u> 2                                                                                                    | 聯絡                                                                                                    | 我們                                                                                                    | 您於以上提供之資料將用作更新但的專戶資料之用,上述更新將通用於您規制所持有的所有模單。                                                                                                    |   |
| ø                                                                                                    | 法律                                                                                                    | 2及私隱聲明                                                                                                    | 電影時近:<br>電影時近:*                                                                                                    |   |
|                                                                                                    | 網頁                                                                                                    | 指南                                                                                                    | CS@hengansl.com.hk                                                                                                    |   |
| 語言                                                                                                    |                                                                                                    |                                                                                                    | ✓ 對特此驚明並風愛恒安標準人壽保險(亞洲)有限公司根據我告紅本公司之最近相關聯繫資料,通過任何電子通訊方式發送給我。我特此同意,我各自保單的保單產品的保單條款之修訂中列出的疑修訂,其內<br>子尼爆製石,此處及及已開讀並理解,應納入我的保單中,並於上述保單產品的保單條款之修訂所印列的日期生效。                                                                                                    | 内 |
| \$                                                                                                    | Engl                                                                                                    | lish                                                                                                    | 諸影響 此思 以便取有難以電子通訊方式的細胞清單。                                                                                                    |   |
|                                                                                                    |                                                                                                    |                                                                                                    | 提交更新資料前,請先查購我們的 <b>私基盤明 及 個人資料收集聲明</b> (務編「該聲明」)。資料——經喪交,即確認您已開畢、明白及同意該聲明之內容,否則我們無法處理上述更新。                                                                                                    |   |
| cari                                                                                                    | nacom                                                                                                    |                                                                                                    | 儲存 取用                                                                                                    |   |
| L                                                                                                    |                                                                                                    | Sample of the                                                                                                    | e Amendment to the Provisions                                                                                                    |   |
| L                                                                                                    |                                                                                                    | Policy Number &                                                                                                    | 2單編號: xxxxxxxx ("Policy") ("保單") Date日期: dd mmm yyyy                                                                                                    |   |
| L                                                                                                    |                                                                                                    | Amendments                                                                                                    | to the Provisions of "Product Name"                                                                                                    |   |
| The following amendments shall attach and form part of the provisions with effect from the date of this document. It should<br>be read in conjunction with the existing policy provisions of your Policy. All other terms and conditions of your Policy remain<br>unchanged. |                                                                                                    | endments shall attach and form part of the provisions with effect from the date of this document. It should<br>ction with the existing policy provisions of your Policy. All other terms and conditions of your Policy remain |                                                                                                    |   |
| L                                                                                                    | The clause of "Address to which Notices Sent" or "Address to which Notices are Sent/Received" stated in the policy provision shall be deleted in its entirety and replaced by the following revised provision. |                                                                                                    | ddress to which Notices Sent" or "Address to which Notices are Sent/Received" stated in the policy<br>e deleted in its entirety and replaced by the following revised provision.                                                                                                    |   |
|                                                                                                    |                                                                                                    | Address to white<br>(i) Any notice to<br>by any elect<br>deemed to by<br>(a) if sent by<br>(b) if sent by                                                                                                    | ch Notices Sent / Received<br>o be given under this Policy will be sent by post to your latest correspondence address as notified to us or<br>tronic communication means to you as per your latest contact information as notified to us, and will be<br>have been received by you as follows:<br>y post, forty-eight (48) hours after posting; or<br>y electronic communication means, on the date and time transmitted.                                                                                   |   |
|                                                                                                    |                                                                                                    | <li>(ii) Any applica<br/>sent to our<br/>notice recei<br/>the support<br/>submitted b</li>                                                                                                    | tion or notice to us will be considered received by us only if the original copy of the application or notice is<br>registered office and is accordingly received by us, but we may at our discretion act on any application or<br>ved by facsimile, email or other electronic means. We must be satisfied that the application or notice and<br>ng documents are authentic. We reserve the right to require additional information or documents to be<br>y you before we act on the application or notice. |   |

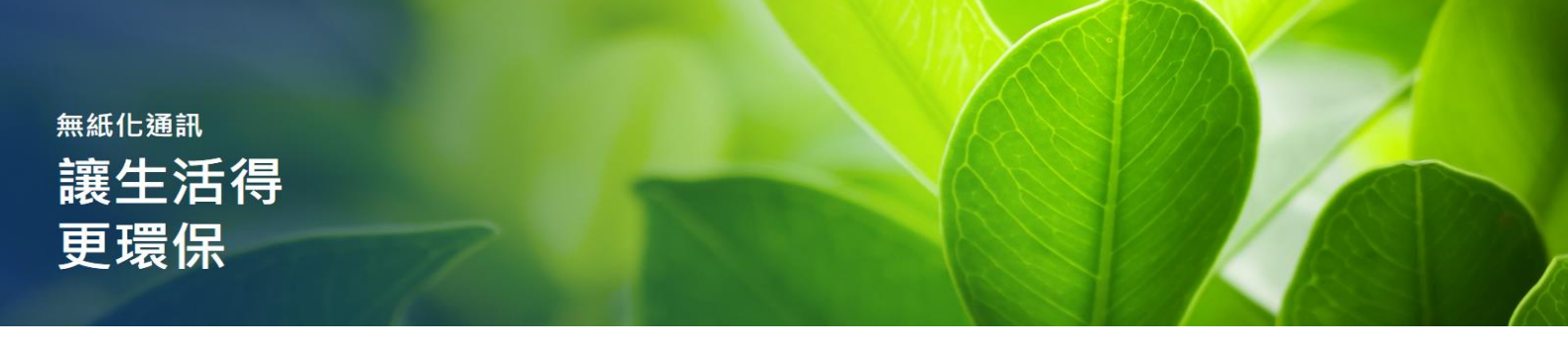

| Heng An<br>Standard Life<br>但安律孝人書 | 更改個人資料                                                                                                    |
|------------------------------------|----------------------------------------------------------------------------------------------------|
| ● 個人服務                             | 國家                                                                                                    |
| 1 服務表格                             |                                                                                                    |
| ▶ 付款方法                             | まり版画的 (XAUB/H)                                                                                                    |
| 我的風險狀況                             | 線路資料                                                                                                    |
| ↓ 個人通訊                             | 住宅電話                                                                                                    |
| 投資選擇通知                             | ₩2重電話<br>2169 0300                                                                                                    |
| 我的文件                               | 多謝閣下更新個人資料。我們在更                                                                                                    |
| ③ 我們的投資選擇                          |                                                                                                    |
| 開幕方向                               |                                                                                                    |
| ◎ 聯絡我們                             | 電影開絡                                                                                                    |
| ③ 法律及私隱聲明                          | 電影性上。                                                                                                    |
| ▲ 網頁指南                             | CS@hengansl.com.hk                                                                                                    |
| 語言                                 | ✓ 我特此驚明並同意恒安德準人壽保險(亞洲)有限公司根據我告知本公司之最近相關聯繫資料,通過任何電子通訊方式發送給我。我特此同意,我各自保單的保單產品的保單條款之修訂中列出的毀修訂,其內<br>容已複製在此處及我已購讀並理解,應納入我的保留中,並於上述保單產品的保單條款之修訂所印列的日期主效。 |
| S English                          | 議影響並且以援取有難以進了通訊方式的街歌港業。                                                                                                    |
| _                                  | 提文更新資料物,讓先當開我們的 <b>品語錄明 及 個人資料收集錄明</b> (杨羅「該整物」)。資料一經得交,即確認您已開墾。明白及同意該整明之內容,否則我們無法處理上述更新。                                                           |
| Caring company                     | (新年)<br>現1月                                                                                                    |

# 步驟 6.4 確認信息顯示後,然後按「確定」以完成無紙化通訊登記。

© 2022 恒安標準人壽(亞洲)有限公司,已獲授權複製。版權所有,保留一切權利。